# The ARLES Magic Mirror Starter Guide

## **Product Overview**

The ARLES Magic Mirror provides a unified user experience that has never ever provided in the market. With the personalized smart mirror, tenants can - to name a few:

- (1) manage daily health care of yourself & your family at your fingertips,
- (2) Instruct the magic mirror to tell you the traffic to work/ school at the moment,
- (3) Ask for the latest weather forecast,
- (4) Have the latest financial or daily news of your choice read to you,
- (5) Obtain ARLES related information, entertainment, etc.,
- (6) And much more!

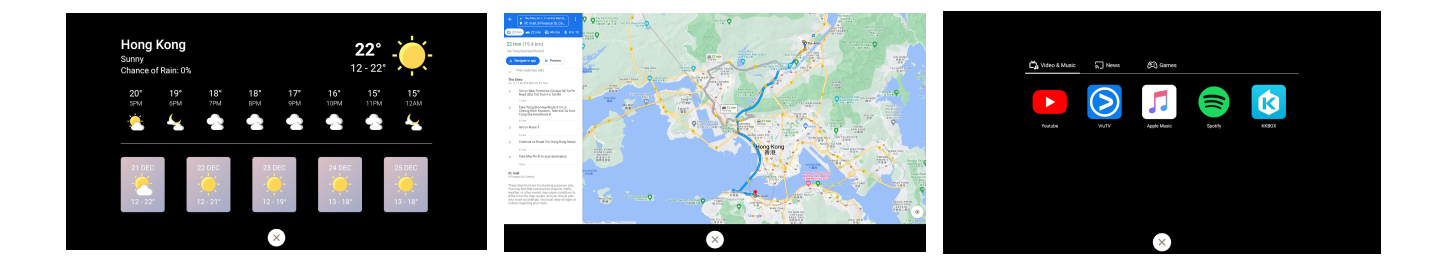

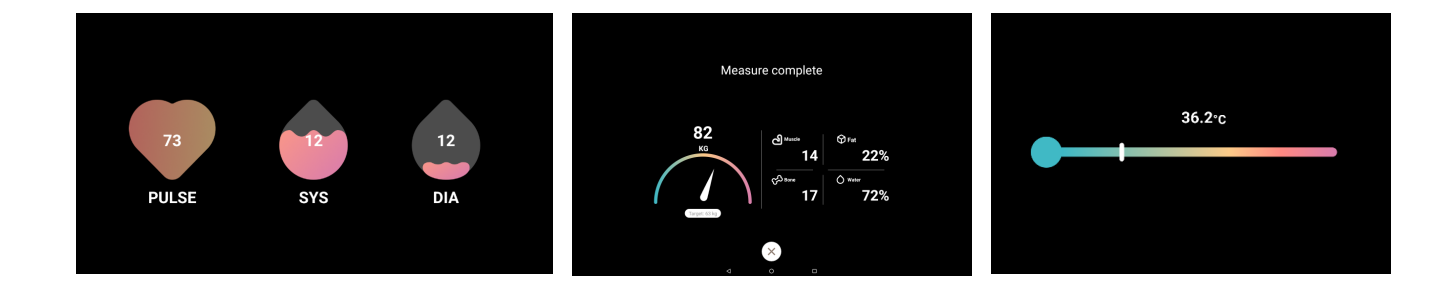

# First Time Magic Mirror Setup

1. Connect to power supply and WIFI

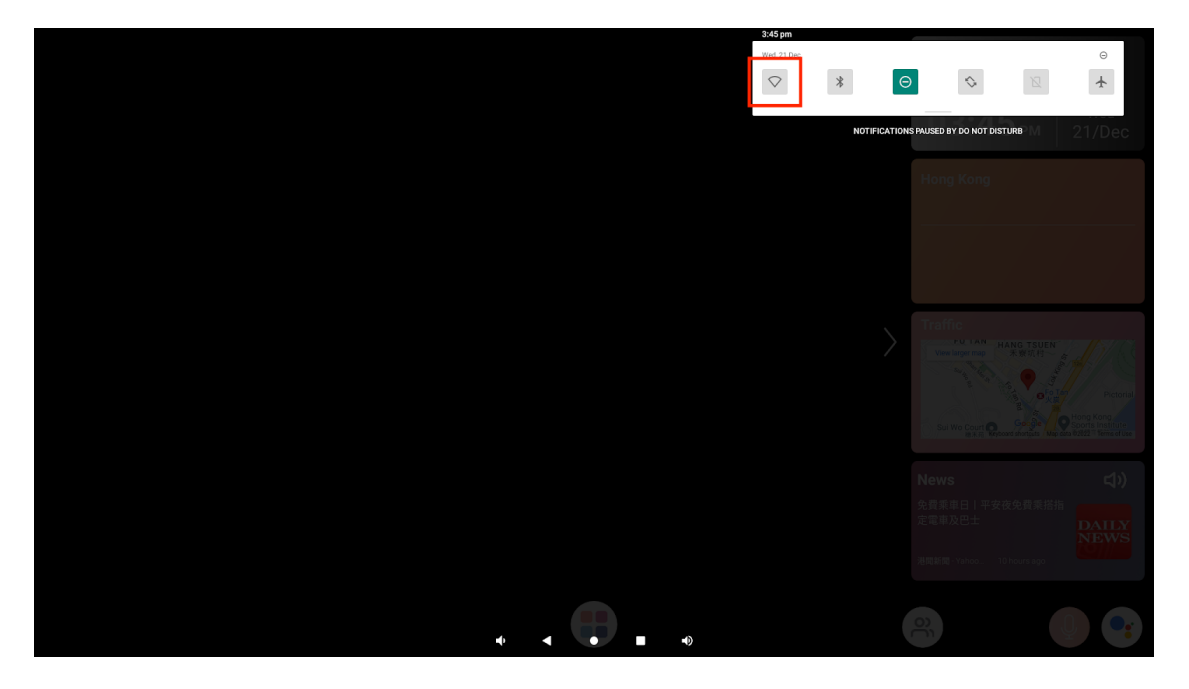

- Swipe down from the top right corner of the screen to show setup icons
- Tap and hold onto the WIFI icon for 2 seconds

| 3:47 pm |                                   | Θ |
|---------|-----------------------------------|---|
| ÷       | Wi-Fi                             |   |
|         | Use Wi-Fi                         |   |
| • н     | n                                 | 8 |
|         |                                   |   |
|         |                                   |   |
|         |                                   |   |
|         |                                   |   |
|         |                                   |   |
|         |                                   |   |
|         |                                   |   |
|         |                                   |   |
|         |                                   |   |
|         |                                   |   |
|         |                                   |   |
|         |                                   |   |
|         |                                   |   |
|         | <b>4</b> ) <b>4</b> ● <b>■</b> 4) |   |
|         |                                   |   |

• Select your WIFI to finish the setup

## 2. Speaker Volume

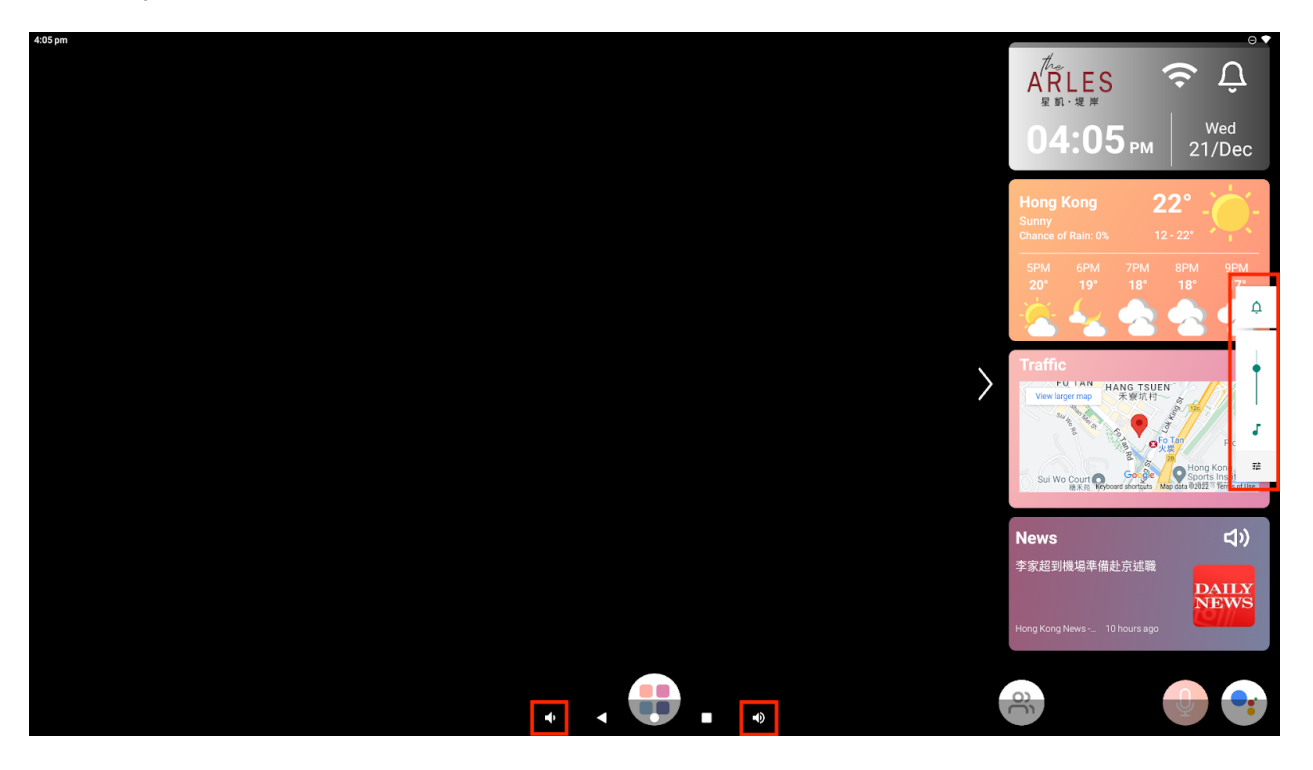

- Swipe up from bottom of the screen to see navigator control buttons
- Tap volume buttons on the left and right to adjust volume, or
- Drag the slider to adjust volume

# Set up Administrator & Family Members

1. Administrator setup

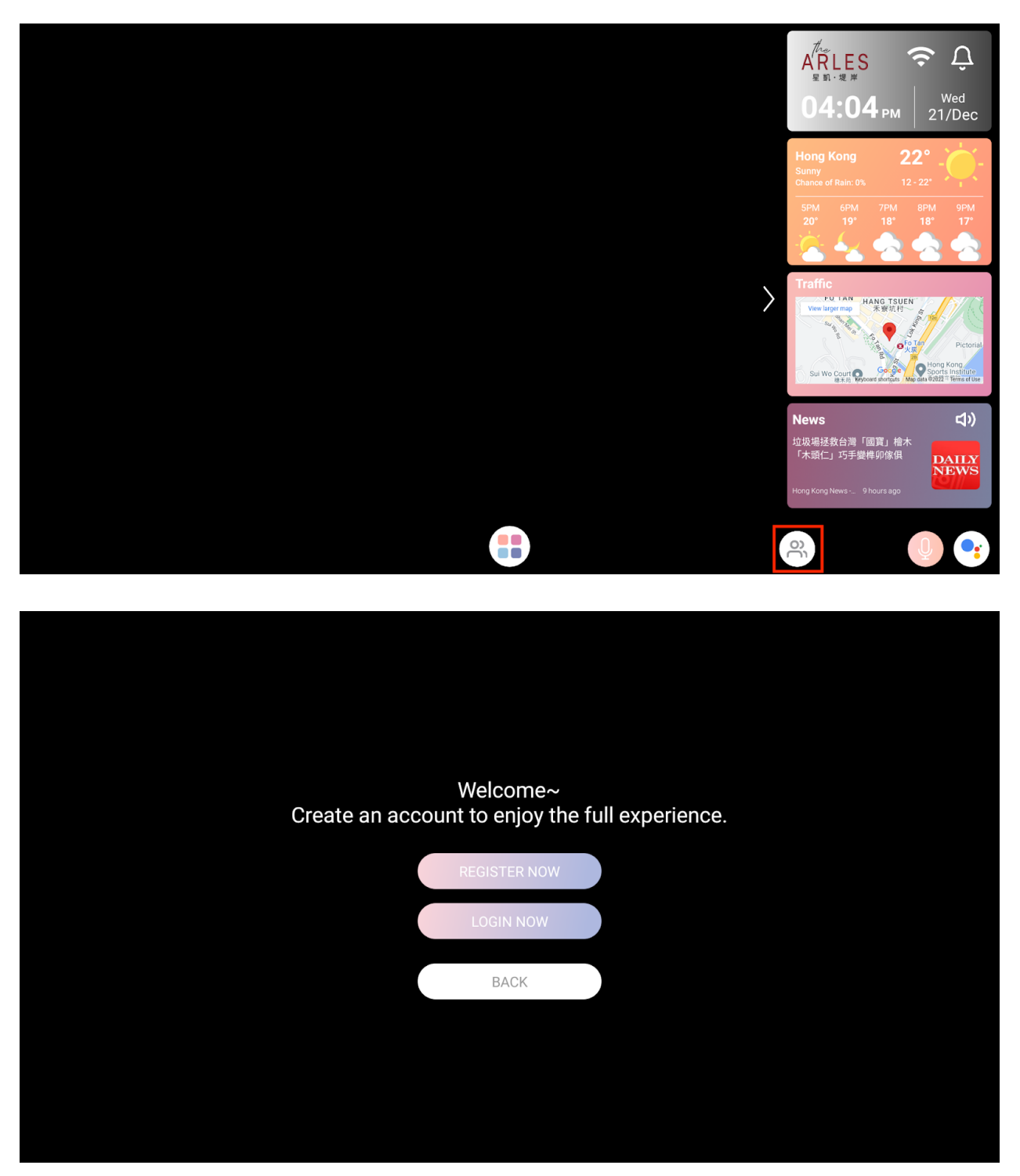

• The first login or registered user will be the Magic Mirror Administrator who has the right to set up accounts and rights for the family.

# 2. Family Member Setup

|        | We<br>Select y | lcome back<br>vour profile | ~<br>below |  |  |
|--------|----------------|----------------------------|------------|--|--|
|        | oC             | +                          |            |  |  |
| Mother | Guest          | Add account                |            |  |  |
|        |                |                            |            |  |  |
|        |                | Edit Profile               |            |  |  |
|        |                | ×                          |            |  |  |

|                             | Regi   | ster                                                 |                                    |            |     |  |
|-----------------------------|--------|------------------------------------------------------|------------------------------------|------------|-----|--|
| Select a profile picture    |        |                                                      |                                    |            |     |  |
|                             |        |                                                      |                                    |            |     |  |
| Name                        |        | Care taking ac                                       | ccount                             |            |     |  |
|                             |        | NO                                                   |                                    | YES        |     |  |
| Email                       |        | Password<br>This password will<br>and mobile app for | be used to login<br>the first time | smart mirr | ror |  |
|                             |        |                                                      |                                    |            |     |  |
| Gender                      | Height | Birthday                                             |                                    |            |     |  |
| Male Female                 | СМ     | Year                                                 | Month                              |            | Day |  |
| Agree and understand the ab | bove   |                                                      |                                    |            |     |  |
|                             | Next   | Step                                                 |                                    |            |     |  |
|                             | >      | K                                                    |                                    |            |     |  |

• Mirror administrator can add family members and rights as necessary

## **Smart Health Management**

| <complex-block><ul> <li>Profile</li> <li>Health</li> <li>Schedule</li> <li>Traffic</li> <li>News</li> <li>Care taking</li> </ul></complex-block>                                                                                                    | Mother       | Care taking                                                                                                    |                                                                         |
|----------------------------------------------------------------------------------------------------|--------------|----------------------------------------------------------------------------------------------------|-------------------------------------------------------------------------|
| <ul> <li>Health</li> <li>Email</li> <li>Schedule</li> <li>Taffic</li> <li>News</li> <li>Care takings</li> </ul> <b>Fulle Fulle Fulle</b> <td>C Profile</td> <td></td> <td></td>                                                                                                    | C Profile    |                                                                                                    |                                                                         |
| <ul> <li>Image: Schedule</li> <li>Tarafic</li> <li>News</li> <li>Care taking</li> </ul> Healt <ul> <li>Profile</li> <li>Healt</li> <li>Schedule</li> <li>Schedule</li> <li>Care taking</li> </ul> Image: Schedule <ul> <li>Schedule</li> <li>Tarafic</li> <li>Schedule</li> <li>Tarafic</li> <li>News</li> <li>Schedule</li> <li>Tarafic</li> <li>News</li> <li>Care taking</li> </ul>                                                                                                    | 🗂 Health     | SON Goto profile                                                                                                    |                                                                         |
| <ul> <li>Actedule</li> <li>Actedule</li> <li>Actedule</li> <li>Actedule</li> <li>Actedule</li> <li>Actedule</li> <li>Care taking</li> </ul> Furcher <ul> <li>Profile</li> <li>Health</li> <li>Email</li> <li>Schedule</li> <li>Traffic</li> <li>Actedule</li> <li>Traffic</li> <li>Actedule</li> <li>Traffic</li> <li>Actedule</li> <li>Traffic</li> <li>Actedule</li> <li>Actedule</li> <li>Traffic</li> <li>Actedule</li> <li>Traffic</li> <li>Actedule</li> <li>Traffic</li> <li>Actedule</li> <li>Traffic</li> <li>Actedule</li> <li>Traffic</li> <li>Actedule</li> <li>Traffic</li> <li>Actedule</li> <li>Traffic</li> <li>Actedule</li> <li>Actedule</li> <li>Traffic</li> <li>Actedule</li> <li>Actedule</li> <li>Traffic</li> <li>Actedule</li> <li>Actedule<!--</td--><td>🖸 Email</td><td>WEIGHT         O         BLOOD           2022-12-21 11:48:59         2022-12-21 11:48:59         2022-12-21 11:48:59</td><td>PRESSURE         J TEMPERATURE           59         2022-12-21 11:48:59</td></li></ul> | 🖸 Email      | WEIGHT         O         BLOOD           2022-12-21 11:48:59         2022-12-21 11:48:59         2022-12-21 11:48:59 | PRESSURE         J TEMPERATURE           59         2022-12-21 11:48:59 |
| <ul> <li>Profile</li> <li>News</li> <li>Care taking</li> </ul> I votice I votice <td>🛱 Schedule</td> <td>68.0 <sub>кс</sub> 12</td> <td>0/80 <sub>mmHg</sub> 36.2 <sub>•c</sub></td>                                                                                                    | 🛱 Schedule   | 68.0 <sub>кс</sub> 12                                                                                                | 0/80 <sub>mmHg</sub> 36.2 <sub>•c</sub>                                 |
| <complex-block><ul> <li>news</li> <li>Care taking</li> </ul></complex-block>                                                                                                    | ⊘ Traffic    |                                                                                                    |                                                                         |
| <complex-block><ul> <li>Care taking</li> <li>Care taking</li> <li>Care taking</li> <li>Care taking</li> <li>Care taking</li> <li>Care taking</li> </ul></complex-block>                                                                                                    | 📥 News       |                                                                                                    |                                                                         |
| <image/> <ul> <li>i Construction</li> <li>i Construction</li></ul>                                                                                                    | Oare taking  |                                                                                                    |                                                                         |
| <image/> Image: Solution of the solution of the solution o                                                                                                    |              |                                                                                                    |                                                                         |
| <ul> <li>Mother</li> <li>Profile</li> <li>Health</li> <li>Email</li> <li>Schedule</li> <li>Traffic</li> <li>News</li> <li>Care taking</li> </ul>                                                                                                    |              | ×                                                                                                    |                                                                         |
| <complex-block><ul> <li>kother</li> <li>Profile</li> <li>Health</li> <li>Enail</li> <li>Schedule</li> <li>Traffic</li> <li>News</li> <li>Care taking</li> </ul></complex-block>                                                                                                    |              |                                                                                                    |                                                                         |
| <ul> <li>Mother</li> <li>Profile</li> <li>Profile</li> <li>Health</li> <li>Email</li> <li>Schedule</li> <li>Traffic</li> <li>News</li> <li>Care taking</li> </ul>                                                                                                    |              |                                                                                                    |                                                                         |
| <ul> <li>Profile</li> <li>Mealth</li> <li>Email</li> <li>Schedule</li> <li>Traffic</li> <li>News</li> <li>Care taking</li> </ul>                                                                                                    | Mother       | Health<br>System will alert you about the health data once you                                                       | logged in. You may receive measurement reminder at 7pm if               |
| <ul> <li>Health</li> <li>Email</li> <li>Schedule</li> <li>Traffic</li> <li>News</li> <li>Care taking</li> </ul>                                                                                                    | C Profile    | Notify me                                                                                                    | O Add health reminder                                                   |
| <ul> <li>Email</li> <li>Schedule</li> <li>Traffic</li> <li>News</li> <li>Care taking</li> </ul>                                                                                                    | 🖒 Health     | <b>Blood pressure</b>                                                                                                | UE) 🗍                                                                   |
| <ul> <li>Schedule</li> <li>Traffic</li> <li>News</li> <li>Care taking</li> </ul>                                                                                                    | Email        | Body Weight [T                                                                                                    | TUE]                                                                    |
| <ul> <li>Traffic</li> <li>News</li> <li>Care taking</li> </ul>                                                                                                    | 🛱 Schedule   |                                                                                                    |                                                                         |
| <ul> <li>➢ Care taking</li> </ul>                                                                                                    | ⑦ Traffic    |                                                                                                    |                                                                         |
|                                                                                                    | 🗂 News       |                                                                                                    |                                                                         |
|                                                                                                    | Ocare taking |                                                                                                    |                                                                         |
|                                                                                                    |              |                                                                                                    |                                                                         |
|                                                                                                    |              | ×                                                                                                    |                                                                         |

- A family member can be assigned as care-taker who can schedule health measurements reminders for your family, monitor family members' health metrics, and receives alerts when things happen (e.g. dad met his weight target, grandma reached the blood pressure threshold).
- Please download The ARLES Smart Living Mobile App for comprehensive care-taking features

### More Functions at a Glance

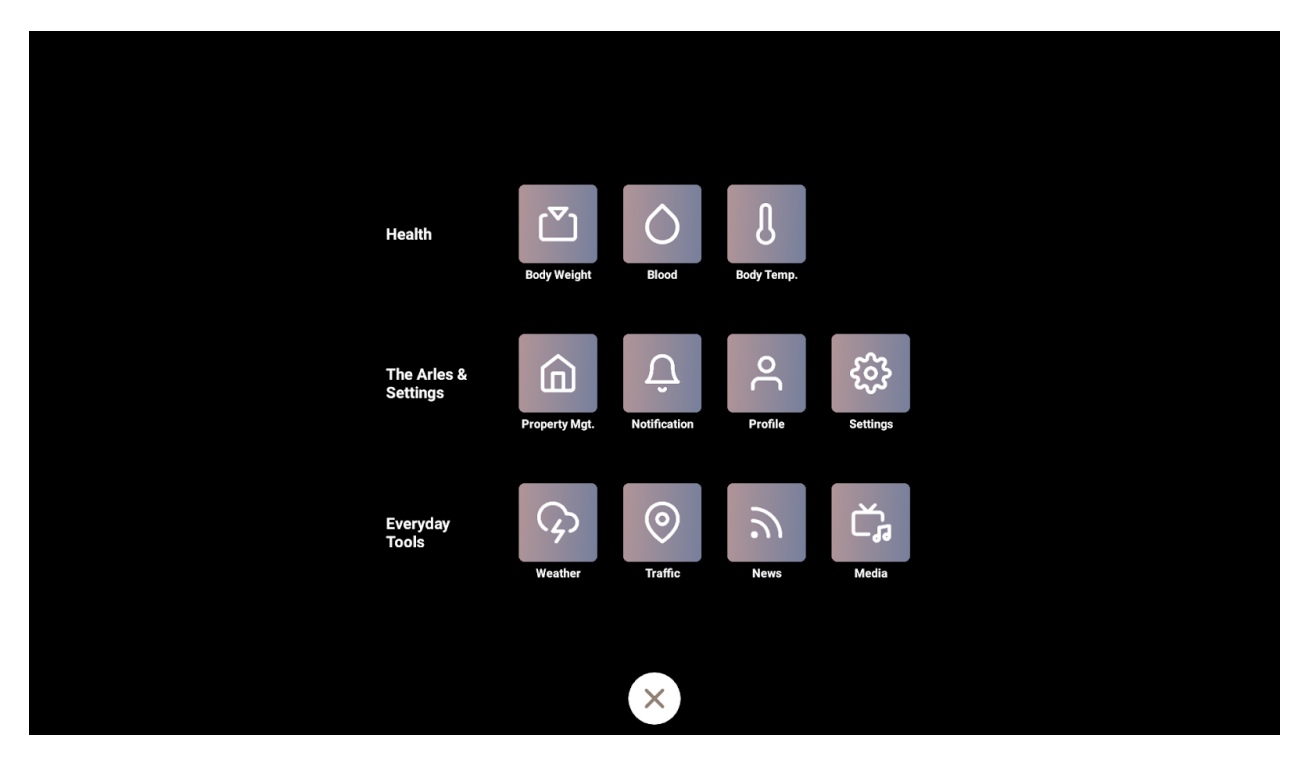

- Explore the Application page for more functions, just as Property Management, News and Media, Games and Entertainment
- More smart health, smart home, and notification setup can be used in conjunction with the ARLES Smart Living Mobile App

## Download Mobile Apps to Unlock the Fully Unified Experience

#### Google Play Store

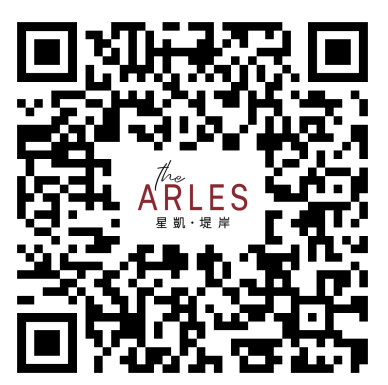

Apple App Store

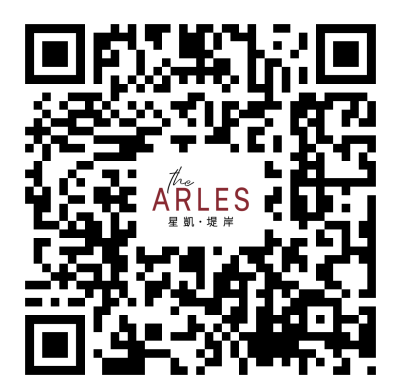

# The ARLES 家居智能鏡 入門指南

## 產品簡介

《The ARLES 家居智能鏡》為住戶提供市場獨有的斬新用戶體驗,而住戶將可利用這面個性 化的智能鏡,帶來各式各樣的便利,例如:

- (1) 彈子之間關注閣下一家老少的健康狀況
- (2) 在出門前自動向你提示上班/上學的交通情況
- (3) 適時提供天氣預報
- (4) 每天向你送上你所關意的新聞頭條及財經消息
- (5) 獲取 The ARLES 的相關資訊和娛樂
- (6) 以及更多功能和便利!

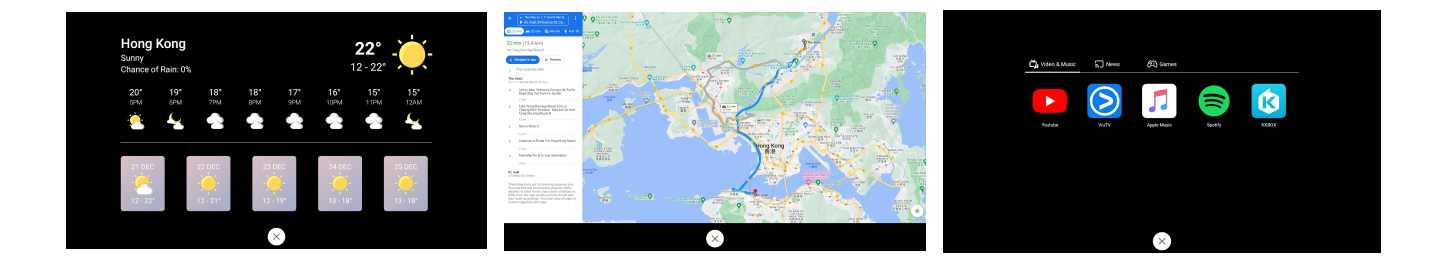

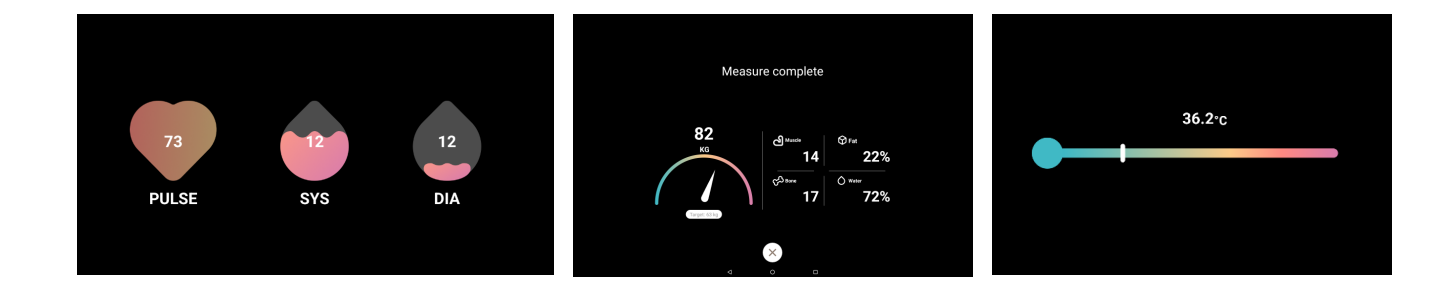

# 家居智能鏡首次設定

1. 連接電源和WIFI

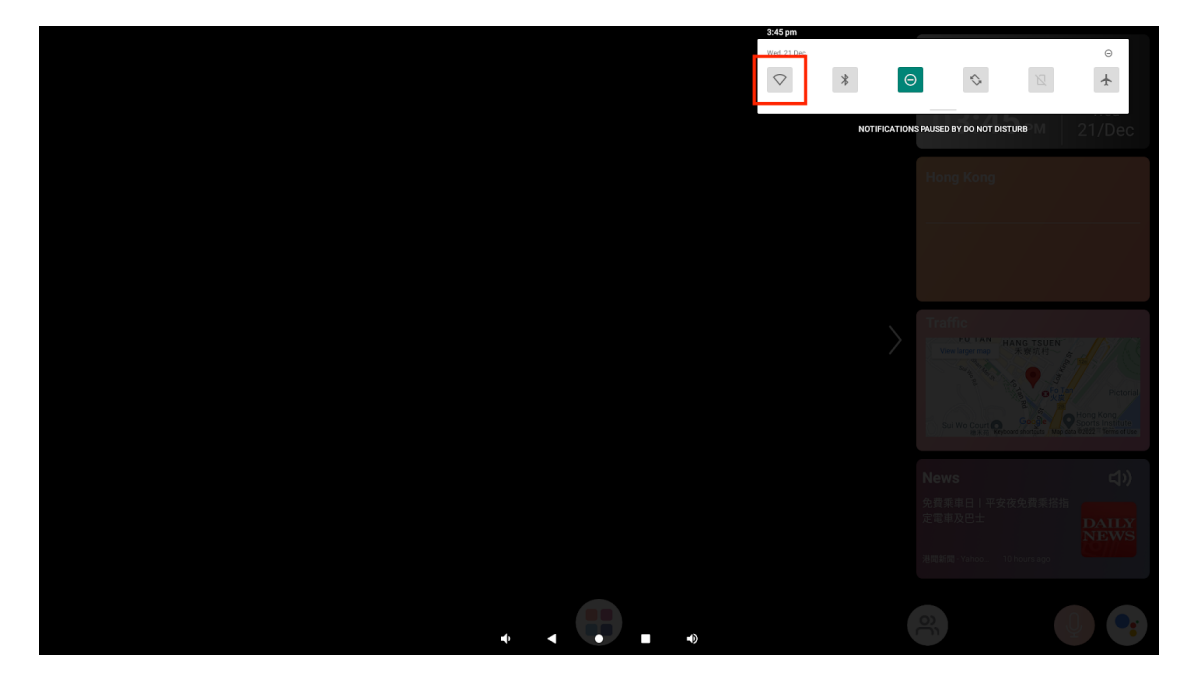

- 從屏幕右上角向下滑動以顯示設置圖標
- 點擊並按住 WIFI 圖標 2 秒鐘

| 3:47 pm |                             | Θ |
|---------|-----------------------------|---|
| ÷       | Wi-Fi                       |   |
|         |                             |   |
|         | Use Wi-FI                   |   |
| 🕈 Но    | newfi                       | ĉ |
|         |                             |   |
|         |                             |   |
|         |                             |   |
|         |                             |   |
|         |                             |   |
|         |                             |   |
|         |                             |   |
|         |                             |   |
|         |                             |   |
|         |                             |   |
|         |                             |   |
|         |                             |   |
|         |                             |   |
|         |                             |   |
|         |                             |   |
|         |                             |   |
|         |                             |   |
|         |                             |   |
|         |                             |   |
|         | <b>◄</b> • ◄ ● ■ <b>4</b> 9 |   |
|         |                             |   |

• 選擇您的 WIFI 以完成設置

# 2. 喇叭音量

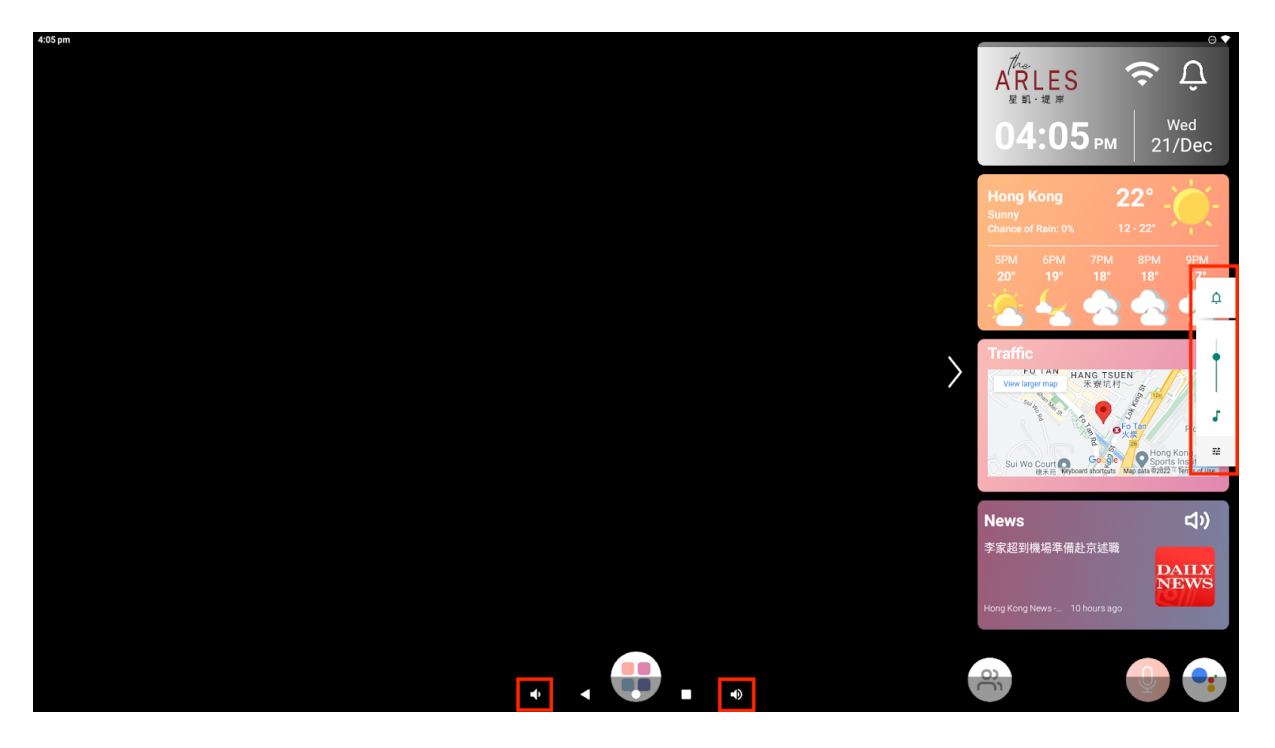

- 從屏幕底部向上滑動可以看到導航控制按鈕
- 點擊左右的音量按鈕來調節音量,或者
- 滑動右方的控制屏來調節音量

# 設定管理員和家庭成員

3. 設定管理員

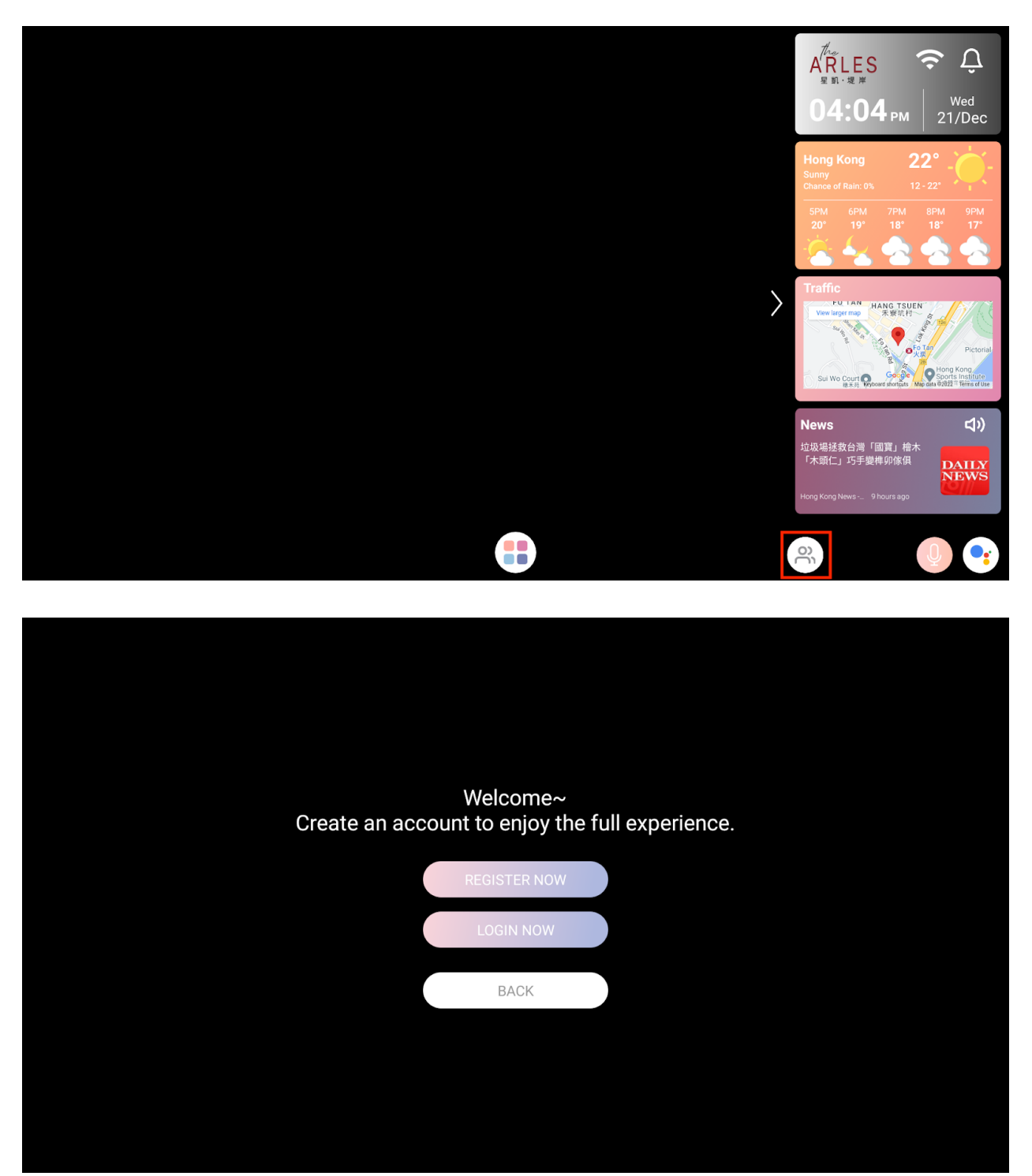

 首次登錄或註冊的用戶將會成為家居智能鏡的管理員,能為全家設置賬號和使用權 限。 4. 家庭成員設定 Family Member Setup

| Welcome back~<br>Select your profile below |       |              |  |  |  |
|--------------------------------------------|-------|--------------|--|--|--|
|                                            | oC    | +            |  |  |  |
| Mother                                     | Guest | Add account  |  |  |  |
|                                            |       |              |  |  |  |
|                                            |       | Edit Profile |  |  |  |
|                                            |       |              |  |  |  |
|                                            |       | ×            |  |  |  |

| Reg                              | jister                                                                                            |
|----------------------------------|---------------------------------------------------------------------------------------------------|
| Select a profile picture         |                                                                                                   |
|                                  |                                                                                                   |
| Name                             | Care taking account                                                                               |
|                                  | NO YES                                                                                            |
| Email                            | Password<br>This password will be used to login smart mirror<br>and mobile app for the first time |
|                                  |                                                                                                   |
| Gender Height                    | Birthday                                                                                          |
| Male Female CM                   | Year Month Day                                                                                    |
| □ Agree and understand the above |                                                                                                   |
| Nex                              | t Step                                                                                            |
|                                  | ×                                                                                                 |

• 管理員可以根據需要添加家庭成員和權限

## 智能健康管理

| Mother                                                                                                    | Care taking                                        |                                       |                                   |
|----------------------------------------------------------------------------------------------------|----------------------------------------------------|---------------------------------------|-----------------------------------|
| Motici                                                                                                    | Notify me                                          |                                       |                                   |
| D Profile                                                                                                    | son Goto profile                                   |                                       |                                   |
| 🗂 Health                                                                                                    | ( <sup>1</sup> ) WEIGHT                            | BLOOD PRESSURE                        |                                   |
| 🖸 Email                                                                                                    | 2022-12-21 11:48:59                                |                                       | 2022-12-21 11:48:59               |
| 🛱 Schedule                                                                                                    | <b>68.0</b> <sub>кс</sub>                          | 120/80 <sub>mmHg</sub>                | <b>36.2</b>                       |
| ⊘ Traffic                                                                                                    |                                                    |                                       |                                   |
| ŭ News                                                                                                    |                                                    |                                       |                                   |
|                                                                                                    |                                                    |                                       |                                   |
|                                                                                                    |                                                    |                                       |                                   |
|                                                                                                    | ×                                                  |                                       |                                   |
|                                                                                                    |                                                    |                                       |                                   |
|                                                                                                    |                                                    |                                       |                                   |
| Mother                                                                                                    | Health<br>System will alert you about the health d | ata once you logged in. You may recei | ve measurement reminder at 7pm if |
| D Profile                                                                                                    | you are main/care taking account acco<br>Notify me | unt.                                  |                                   |
| 凸 Health                                                                                                    | <b>Blood pressure</b>                              | [TUE]                                 | ・                                 |
| ∎<br>Email                                                                                                    | 🖄 Body Weight                                      | [TUE]                                 | 圓                                 |
| 🛱 Schedule                                                                                                    |                                                    |                                       |                                   |
| O Traffic                                                                                                    |                                                    |                                       |                                   |
| 🗂 News                                                                                                    |                                                    |                                       |                                   |
| Orare taking     Alternative statement of the second statement of the second statement of the |                                                    |                                       |                                   |
|                                                                                                    |                                                    |                                       |                                   |
|                                                                                                    |                                                    |                                       |                                   |
|                                                                                                    | ×                                                  |                                       |                                   |

- 管理員可以指定一位家庭成員作為「看護人」,他可以為家人安排各健康數據測量的時間表,留意家庭成員的健康指標,並在特定情況發生時接收提示/通知(例如,爸爸達到了他的體重目標、奶奶今天達到了要關注的血壓閾值)。
- 請下載 The ARLES 智能生活手機應用程式以獲得全面的智能健康管理功能

# 更多功能一覽

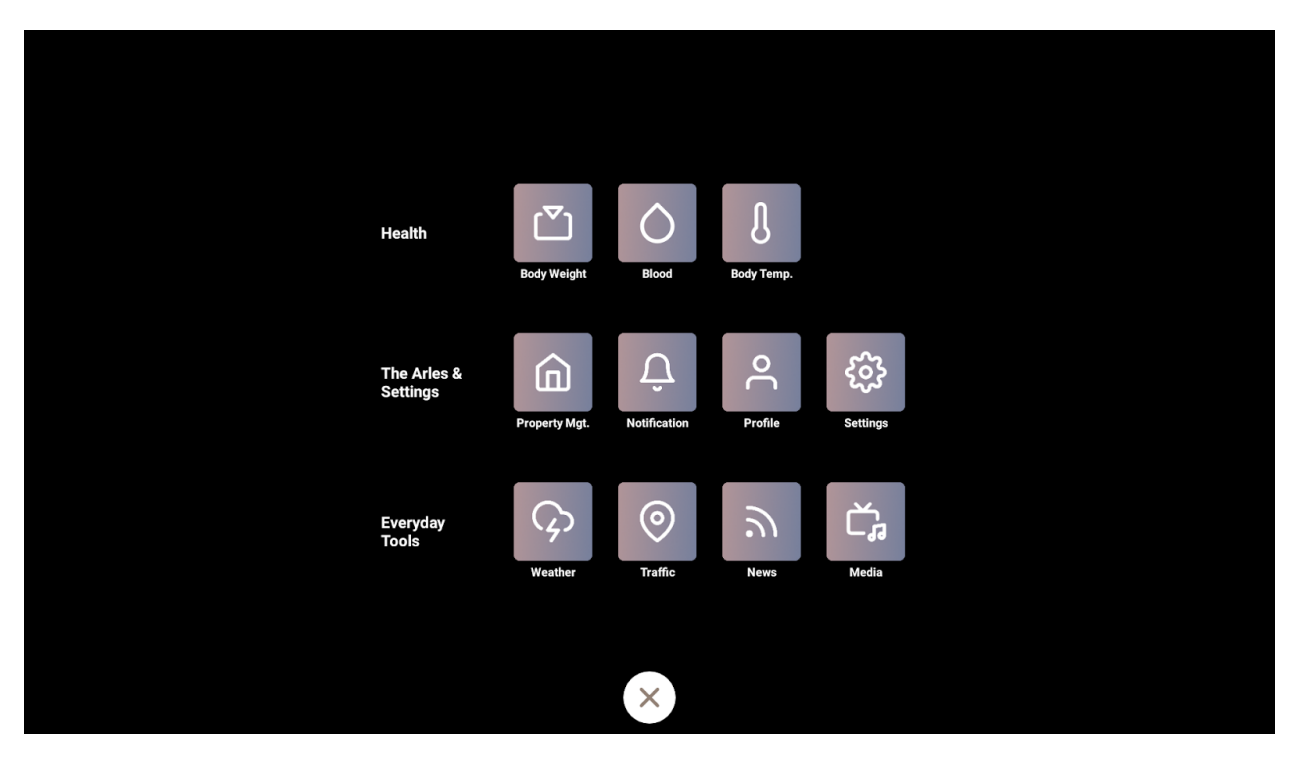

- 你在應用頁面將會發現更多功能,例如物業管理、新聞媒體、遊戲娛樂等
- 除了智能鏡的功能外,更多的智能健康、智能家居和提醒/通知設定將可與The ARLES 智能生活手機應用程序結合使用

下載手機應用程序以享受全面的智能生活體驗

**Google Play Store** 

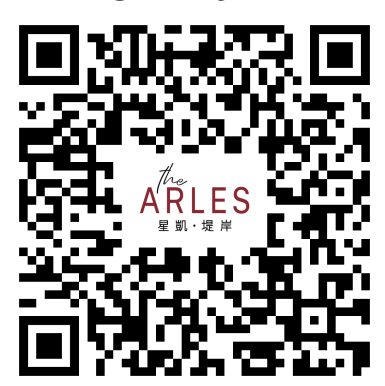

**Apple App Store** 

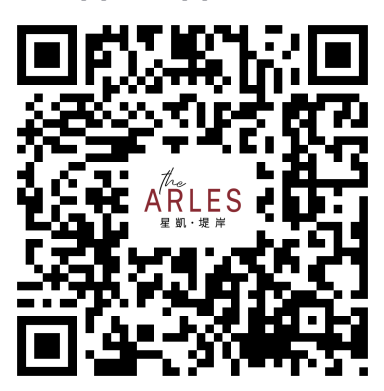